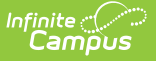

# Hourly Attendance Report (California)

Last Modified on 03/11/2024 8:44 am CDT

Report Logic | Report Editor | Generate the Hourly Attendance Report | Report Layout

Tool Search: Hourly Attendance Report

The Hourly Attendance Report verifies supplemental attendance for students in remedial, gifted/talented and other supplementary programming in hourly increments. This report is available as a summary or as a register report.

For Supplemental Hourly Attendance counting, the schedule needs to be set up with periods so attendance is marked once per clock hour.

| E Infinite Campus                                                                                                    | Q Search for a tool or student                                                                                                    |       |  |
|----------------------------------------------------------------------------------------------------|----------------------------------------------------------------------------------------------------|-------|--|
| Hourly Attendance Report な<br>Reporting > CA State Reporting > Hourly Attendance Report<br>Hourly Attendance Report<br>This tool will report and verify supplemental bourty attendance. Only students in Attendance Funding Category 33:Supplemental will be included in the report unless the "Supplemental A |                                                                                                    |       |  |
| Hours on this report will be reported by Course Type category.                                                                                                    | Course Type<br>Al<br>C1: Supplemental Core (bef/aft school or su<br>C2: 7-12 Remedia/CAHSEE<br>C3: Act Risk of Retention<br>C4: At Risk of Retention<br>C4: At Risk of Retention<br>C5: Low Star Score<br>D1: Independent Study<br>D2: ROC/P CaWVORKS<br>D3: Adult E1 CaWVORKS<br>D3: Adult E1 CaWVORKS<br>D3: Adult F1 IS CaWVORKS<br>D3: Adult F1 IS CaWVORKS<br>D4: Attraction<br>D4: Attraction<br>D4: Attraction<br>D5: Attraction<br>D5: A | mmer) |  |
| Hourly Attendance Report                                                                                                    |                                                                                                    |       |  |

## **Report Logic**

Supplemental Hourly Attendance is counted only on courses with a Program Funding Category (Type dropdown list) code assigned on the Course editor. The calendars that use Supplemental Hourly Attendance should usually be separate from the calendars using regular attendance. Students enrolled in a calendar reporting Supplemental Hourly Attendance will usually have a code of 33: Supplemental in the Attendance Funding Category in the State Reporting Enrollment editor.

Hours Present is calculated by counting the number of minutes in each period the student is present during the reporting period and dividing that number by 60.

A student can only have one Attendance Funding Category per enrollment. This means the

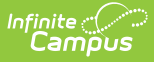

supplemental/hourly programs need a separate (partial) enrollment record for the student. Students may be scheduled into courses that have different Program Funding Categories. For example, a student may have Period 1 and 2 courses that are category S3 and Period 3 and 4 courses that are category C5. S3 and C5 categories will report separately on the report.

## **Report Editor**

| Field                                       | Description                                                                                                    |
|---------------------------------------------|----------------------------------------------------------------------------------------------------|
| Report Type                                 | Select the format of the report - either <b>Summary</b> or <b>Register</b> . Additional options on the editor are determined by this selection.                                                                                                    |
| Report By                                   | <ul> <li>When the Report Type is <b>Summary</b>, select to report data by either <b>School</b></li> <li><b>Months</b> or <b>Reporting Periods</b> (P1, P2 or Annual).</li> <li>School Months are created in the Calendar toolset.</li> </ul>                                                           |
| School Months                               | When the Report Type is <b>Register</b> , select the <b>School Months</b> to include in the report.                                                                                                    |
| Supplemental<br>Attendance<br>Students Only | Mark this checkbox when only students who are assigned the Attendance<br>Funding Code of 33 should appear on the report.<br>When this is not marked, the report looks at the course type selection,<br>allowing supplemental courses such as CAHSEE Prep to report in a non-<br>supplemental calendar. |
| Course Type                                 | Select the desired Course Types to include in the report. At least one option needs to be selected. All Course Types can be chosen as well. Course Types are assigned to courses on the Course Info editor.                                                                                            |

### **Generate the Hourly Attendance Report**

- 1. Select the desired **Report Type**.
- 2. If generating the **Summary Report Type**, choose the desired **Report By** option.
- 3. If generating the **Register Report Type**, select the desired **School Months** to include in the report.
- 4. If desired, mark the Supplemental Attendance Students Only.
- 5. Select the **Course Type** to be included in this report.
- 6. If desired, select the students on which to report by using an Ad hoc Filter.
- 7. Click the **Generate Report** button. The report will appear in PDF format, displaying the attendance information for the selected students.

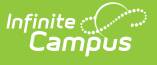

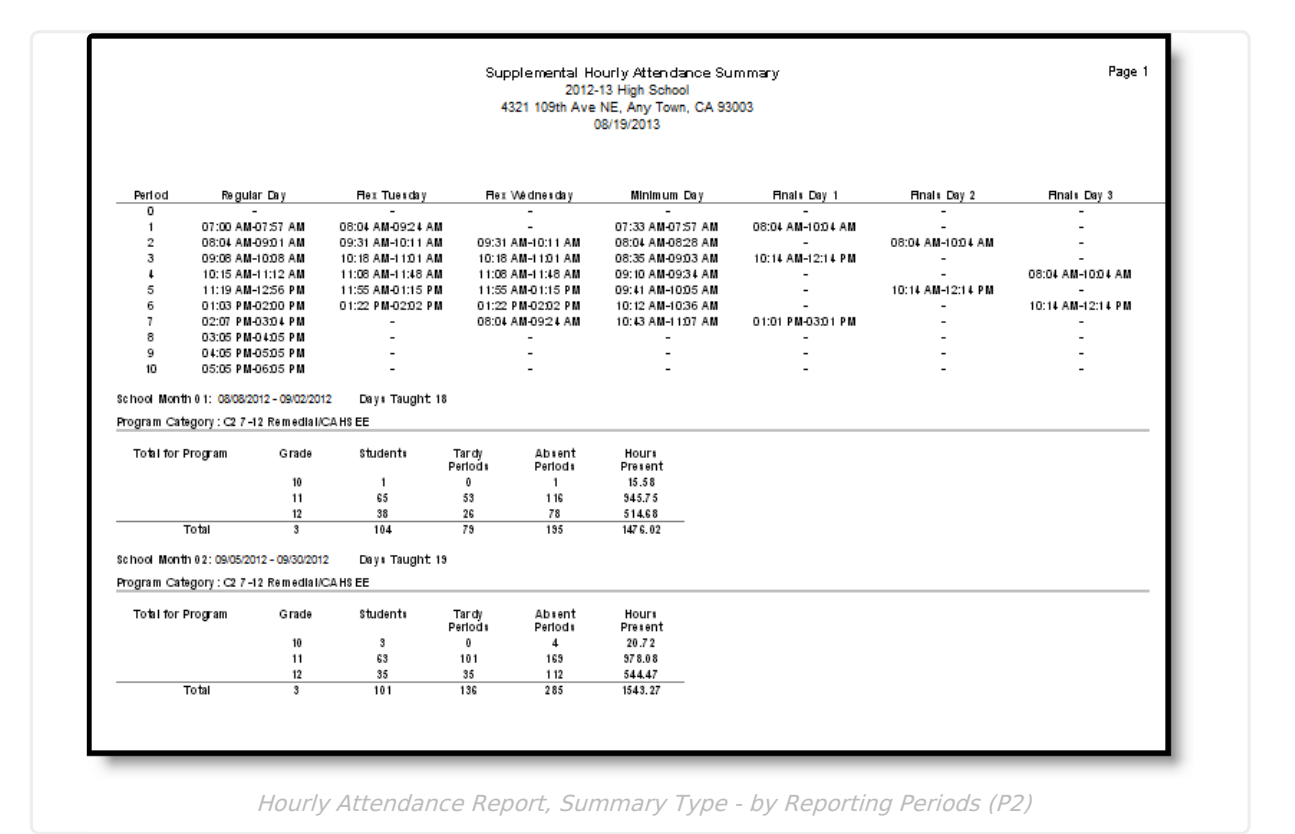

Supplemental Hourly Attendance Register Page 2012-13 High School 4321 109th Ave NE, Any Town CA 93003 08/19/2013 Regular Day Flex Tuesday Flex Wednesday MinimumDay Finals Day 1 Finals Day 2 Finals Day 3 Period 0 07:00 AM-07:57 AM 07:33 AM-07:57 AM 08:04 AM-09:24 AM 08:04 AM-10:04 AM 2 08:04 AM-09:01 AM 09:31 AM-10:11 AM 09:31 AM-10:11 AM 08:04 AM-08:28 AM 08:04 AM-10:04 AM 09:31 AM-10:11 AM 10:18 AM-11:01 AM 11:08 AM-11:48 AM 11:55 AM-01:15 P M 01:22 P M-02:02 P M 08:04 AM-09:24 AM 08:04 AM-08:28 AM 08:35 AM-09:03 AM 09:10 AM-09:34 AM 09:41 AM-10:05 AM 10:12 AM-10:36 AM 10:43 AM-11:07 AM 10:18 AM-11:01 AM 11:08 AM-11:48 AM 11:55 AM-01:15 PM 01:22 PM-02:02 PM 09:08 AM-10:08 AM 10:15 AM-11:12 AM 10:14 AM-12:14 P.M 08.04 AM-10:04 AM 11:19 AM-12:56 P M 01:03 PM-02:00 P M 02:07 PM-03:04 P M 10:14 AM-12:14 P M 1014 AM-12:14 PM 6 01:01 PM-03:01 PM 03:05 PM-04:05 PM 8 9 04:05 PM-05:05 PM 10 05:05 PM-06:05 PM School Month 01: 08/08/2011 - 09/02/2011 Days Taught: 18 Program Category: C2 7-12 Remedial/CAHSEE Tardy Absent Hours Periods Periods Presen Aug 10 - 12 Aug 15 - 19 Aug 22 - 26 Aug 29 - Sep 2 MTWTF NNNNN NNNNN MTWTF Student Number Grade Period WTF MTWTF Student, Abby 123456789 12 0 N N N N N N N N N N N N N N N N N N N N N N N N N N 
 N
 N
 N
 N

 N
 N
 N
 N
 N

 N
 N
 N
 N
 N

 N
 N
 N
 N
 N

 N
 N
 N
 N
 N

 N
 N
 N
 N
 N

 N
 N
 N
 N
 N

 N
 N
 N
 N
 N

 N
 N
 N
 N
 N

 N
 N
 N
 N
 N
 N N N N N N N N N N N N N N N N NNNNNNN NNNNNNN NNNNNNNN NNNNNNNN NNNNNNN X X X X X X X NNNNNN N N N N N N N NNN 6 7 Ν Ν 9 10 N N 0 16.53 
 N
 N
 N
 N
 N

 N
 N
 N
 N
 N
 N

 N
 N
 N
 N
 N
 N

 N
 N
 N
 N
 N
 N

 N
 N
 N
 N
 N
 N

 N
 N
 N
 N
 N
 N

 N
 N
 N
 N
 N
 N
 N N N N N N N N N N N N N N N N N N Student, Brian 234567890 0 NNNN N N N N N N N N NNNN N N N N N N N N N N N N N N N N N Ν Ν N N N N N - T N T N N T -N N N N 5 N N N N N N N N N N N N N N N N N N N N N - N N N N N N N N N N N N Hourly Attendance Register

On the last page of the report, signature lines display, allowing users to verify the data contained in the report is accurate and complete.

| Legend                                                    |                                             |                                  |  |
|-----------------------------------------------------------|---------------------------------------------|----------------------------------|--|
| A: Absence<br>H: Non-Instructional Day<br>N: Not Eprolled |                                             |                                  |  |
| T: Tardy<br>-: Student in Attendance                      |                                             |                                  |  |
| To the best of my knowledge, the informatio               | n contained on this attendance record is ve | rified as accurate and complete. |  |
| Posted by:                                                |                                             | Date:                            |  |
|                                                           |                                             |                                  |  |
| Authorizing signature:                                    | Title:                                      | Date:                            |  |

## **Report Layout**

| Data Element                                                                     | Description                                                                          | Location                                          |  |
|----------------------------------------------------------------------------------|--------------------------------------------------------------------------------------|---------------------------------------------------|--|
| Summary Report Type<br>Only totals by Course Type for each School Month display. |                                                                                      |                                                   |  |
| Period Names and<br>Time                                                         | Identifies the period setup used in<br>the selected calendar.<br><i>Alphanumeric</i> | Calendar > Period Setup<br>Calendar.periods       |  |
| School Month                                                                     | Lists the date range of the selected school month.<br><i>Alphanumeric</i>            | Calendar > School Month<br>Calendar.schoolMonth   |  |
| Days Taught                                                                      | Total number of instructional days<br>during the school month.<br><i>Numeric</i>     | Calculated value, data not stored                 |  |
| Program Category                                                                 | Reports the assigned Course Type<br>on the Course editor.<br><i>Numeric</i>          | Course > Type<br>Course.type                      |  |
| Grade                                                                            | Reports the grade level of the student.<br>Alphanumeric                              | Calendar > Grade Level<br>GradeLevel.gradeLevelID |  |
| Students                                                                         | Number of students enrolled in the grade level.<br><i>Numeric</i>                    | Calculated value, data not stored                 |  |

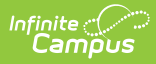

| Data Element | Description                                                                                                    | Location                          |
|--------------|----------------------------------------------------------------------------------------------------|-----------------------------------|
| Tardy        | Total number of tardies the<br>students received during the<br>selected school month or reporting<br>period.<br><i>Numeric</i>  | Calculated value, data not stored |
| Absent       | Total number of absences the<br>students received during the<br>selected school month or reporting<br>period.<br><i>Numeric</i> | Calculated value, data not stored |
| Hours        | Total hours the students were in attendance.                                                                                    | Calculated value, data not stored |

#### **Register Report Type**

A code for each period displays in each day in the School Month.

| Period Names and<br>Time | Identifies the period setup used in<br>the selected calendar.<br><i>Alphanumeric</i> | System Administration > Calendar<br>> Calendar > Periods<br>Calendar.periods                               |
|--------------------------|--------------------------------------------------------------------------------------|----------------------------------------------------------------------------------------------------|
| School Month             | Lists the date range of the selected<br>school month.<br>Alphanumeric                | System Administration > Calendar<br>> Calendar > School Month<br>Calendar.schoolMonth                      |
| Days Taught              | Total number of instructional days<br>during the school month.<br><i>Numeric</i>     | Calculated value, data not stored                                                                          |
| Program Category         | Reports the assigned Course Type<br>on the Course editor.<br><i>Numeric</i>          | Course > Type<br>Course.type                                                                               |
| Student Name             | Reports the name of the student.<br><i>Alphanumeric</i>                              | Demographics > Person<br>Information > Last Name, First<br>Name<br>Identity.lastName<br>Identity.firstName |

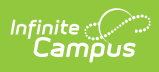

| Data Element                                  | Description                                                                                                    | Location                                                                    |
|-----------------------------------------------|----------------------------------------------------------------------------------------------------|-----------------------------------------------------------------------------|
| Number                                        | Reports the student's local student number.                                                                                     | Demographics > Person Identifiers<br>> Local Student Number                 |
|                                               | Alphanumeric                                                                                                    | Person.studentNumber                                                        |
| Grade                                         | Grade level of enrollment.<br><i>Alphanumeric</i>                                                                               | Enrollments > General Enrollment<br>Information > Grade<br>Enrollment.grade |
| Period                                        | Name of the calendar period into<br>which the student is scheduled.<br><i>Alphanumeric</i>                                      | Calendar > Periods<br>Calendar.periods                                      |
| Weeks of<br>Attendance during<br>School Month | Breakdown of weeks included in the school month.<br><i>Alphanumeric</i>                                                         | Calendar > School Month<br>Calendar.schoolMonth                             |
| Tardy                                         | Total number of tardies the<br>students received during the<br>selected school month or reporting<br>period.<br><i>Numeric</i>  | Calculated value, data not stored                                           |
| Absent                                        | Total number of absences the<br>students received during the<br>selected school month or reporting<br>period.<br><i>Numeric</i> | Calculated value, data not stored                                           |
| Hours                                         | Total hours the students were in attendance.<br><i>Numeric</i>                                                                  | Calculated value, data not stored                                           |